## Fejlbeskeder og Erstatningsindberetning i IDEP.web – Intrastat

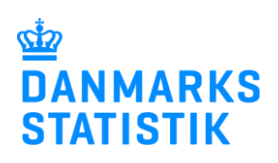

August 2021

## Guide til Erstatningsindberetning

Denne guide beskriver kort, hvordan du kan rette fejl i en tidligere indsendt indberetning til Intrastat via IDEP.web. Godkendte indberetninger kan ikke ændres i IDEP.web, men skal erstattes af en ny indberetning.

Find flere guides på www.dst.dk/intraidep

**Bemærk:** Poster med samme varekode, land og transaktionsart bliver samlet (aggregeret) til én enkelt post, inden indberetningen sendes til Danmarks Statistik. Derfor vil erstatningsindberetningen evt. indeholde færre linjer end den oprindelige indberetning.

Du har mulighed for at rette i de aggregerede linjer i erstatningsindberetningen eller rette data i den oprindelige indberetning og i indsende igen som erstatningsindberetning. Begge muligheder er beskrevet nedenfor.

| Fejlbrev fra Danmarks Stati-<br>stik<br>Har du modtaget et brev eller en<br>e-mail fra Danmarks Statistik om,<br>at der er mulige fejl i din indbe-<br>retning, kan du rette fejl og ind-<br>sende en erstatningsindberetning<br>via IDEP.web. | Bindwarks<br>Statistik         Fre: INTRASTAT <intrastat@dst.dk>         Send:: 29. juni 2021 08:41         This         This         Emne: Danmarks Statistik - Intrastat eksport, maj 2021, SE-nr.         Kære indberetter,         Efter gennemgang af jeres indberetninger til Intrastat eksport for maj 2021 har vi fundet mulige fejl, som vi beder jer kontrollere.         Vi skal venligst bede om en tilbagemelding senest tirsdag den 6. juli 2021.         Jeres oplysninger hos os:         Intrastat eksport maj 2021         Oplysningspligtig:         Oplysningspligtig:         Ekspeditionsnummer : IW_D000242         Mulig fejl:         Summeret varepost 11 (Fejlpostnr: 592142)         - Kr. pr. kg synes lav. Er nettovægt, fakturaværdi og varekoden korrekt angiver?         Hvordan skal eventuelle fejl rettes?         Afhensyn til datasikkerheden beder vi om, at fejl rettes direkte i IDEP.web. Det gøres ved at udfylde en erstatningsindberetning, som ligger klar til jer, når I logger på næste gang. Se nærmere i vores vejledning "Fejlbeskeder og erstatningsindberetninger" på www.dst.dk/intraidep.</intrastat@dst.dk>                                                                                                    |  |  |  |
|----------------------------------------------------------------------------------------------------|----------------------------------------------------------------------------------------------------|--|--|--|
| Start IDEP.web<br>Gå til www.dst.dk/intraidep for at<br>finde et direkte link til IDEP.web.<br>Klik på knappen Start IDEP.web.                                                                                                    | Image: Statistic       Q soc         For indexrettere   Hjalp til Indexretning   Om IDEP.web   Intrastat via IDEP web         DEL SIDENS INDHOLD         Image: Image: Intrastat Via UDEP.web   Intrastat via UDEP.web         Image: Image: Image |  |  |  |

| Meddelelse i IDEP.web                                                                                                    |                                                                                                    |                                                                                                    |  |  |  |
|----------------------------------------------------------------------------------------------------|----------------------------------------------------------------------------------------------------|----------------------------------------------------------------------------------------------------|--|--|--|
| Når du logger på IDEP.web, vil der<br>være oprettet en meddelelse på<br>startsiden.                                                                                                    | Redger         Funktioner         Datamport         Indstittinger         Vanktajor           Startsiden         Indberetning<br>or F3         Varekoder<br>F8         Varekoder         Varekoder           Startsiden         P8         Varekoder         Varekoder         Varek | Hintip THE Converts                                                                                                    |  |  |  |
| Klik på meddelelsen for at komme til oversigten.                                                                                                    | Under 1 utest(e) ALOHA-besked(er) Aloha-besked(er) Almene opgaver Indsendelsefrister intrastat                                                                                                    | NTRASTAT kan fortsat indberetles via IDEP. Vi bekiager ulejigheden.                                                                                                    |  |  |  |
| <b>Bemærk:</b> Erstatningsindberet-<br>ningen dannes automatisk, når<br>meddelelsen er sendt til<br>IDEP.web.                                                                                         | CVR/SE specifik information • Gå tillisten over indberetninger                                                                                                    | Independence     Independence     Vis importion                                                                                                    |  |  |  |
| Vis fejl                                                                                                    |                                                                                                    | 7 Poster                                                                                                    |  |  |  |
| Klik på <b>Vis fejl</b> . Så vises en over-<br>sigt over fejl/advarsler i din indbe-<br>retning.                                                                                                    | Emne<br>Mulig lejt-indberetningen<br>Vis fejl                                                                                                    | Statistik/Indberetningsnummer         Dato         Læst           Intrastat Import #2155         30-10-2018 16:33                                                       |  |  |  |
| Klik på <b>Indberetnings nr.</b> for at vise erstatningsindberetningen.                                                                                                    | Fejl/Advarsel     Fejl     Advarsler       Kr. pr. kg synes hal. Er nettovægt, fakturaværdi og varekoden korrekt angivet?     1     0       Indbøretnings nr.: 002155     Stallvisk periode: 2016     Varestrøm: Import     Antal poster: 0       Norsen begrunne det en fictiovægt, fakturaværdi og varekoden korrekt angivet?     Linie nr.: 1     Fejl: Kr. pr. kg synes høj. Er nettovægt, fakturaværdi og varekoden korrekt angivet?                                                                                                    |                                                                                                    |  |  |  |
| Bemærk: Poster med samme vare<br>indberetningen sendes til Danmarks<br>oprindelige indberetning. Du har mu<br>Begge muligheder beskrives neden                                                        | kode, land og transaktionsart bliver samle<br>s Statistik. Derfor kan erstatningsindberetr<br>ulighed for at rette i de aggregerede poster<br>ofor.                                                                                                    | t (aggregeret) til én enkelt post, når<br>ningen indeholde færre linjer end den<br>r eller uploade en ny fil med rettelser.                                             |  |  |  |
| l eksemplet er der én post med feil                                                                                                    | Ændre Poster 002155 Statistik: Intrastat (Erstat), Varestrøm: Eksport, Statistisk periode: 2016                                                                                                    | 809                                                                                                    |  |  |  |
| (Linje nr. 1).                                                                                                    | Skal rettes         Alle poster         Feljooster           Verig         Line         Reference         EU-         Transaktionsart         KN8         Nettovergit         2           1         DE         11         96081010         0         0         2         0         8         11         25102000         23         0         0         0         2         0         8         11         25102000         23         0         0         0         0         0         0         0         0         0         0         0         0         0         0         0         0         0         0         0         0         0         0         0         0         0         0         0         0         0         0         0         0         0         0         0         0         0         0         0         0         0         0         0         0         0         0         0         0         0         0         0         0         0         0         0         0         0         0         0         0         0         0         0         0         0         0         0         0 <td>Set alle poster og updad pår Casporter poster<br/>Suppirerande<br/>snhader<br/>20 Fakturaværd Korrekt bydateret<br/>20 7000 ×<br/>0 10.000 ✓<br/>2.166 258.000 ✓<br/>0 3.000 ✓</td>                                                             | Set alle poster og updad pår Casporter poster<br>Suppirerande<br>snhader<br>20 Fakturaværd Korrekt bydateret<br>20 7000 ×<br>0 10.000 ✓<br>2.166 258.000 ✓<br>0 3.000 ✓ |  |  |  |
| Marker ved ordet <b>Fejlposter</b> . Så<br>får du en liste med de poster, der<br>er markeret som fejl.<br>Vælg den første fejlpost, der skal<br>rettes, ved at klikke på det aktuelle<br>linjenummer. | AEndre Poster 602155       Statistik: Intrastat [Erstat], Varestram: Eksport, Statistisk periode: 201801         Skal retter       Alle poster         Inig       Alle poster         Inig       Reference         EU:       Transaktionaart         Varekode       Nettovsort.i         Statistik       DE         1       scottovsort.i         1       scottovsort.i         1       scottovsort.i         1       scottovsort.i         1       scottovsort.i         1       scottovsort.i         1       scottovsort.i         1       scottovsort.i         1       scottovsort.i         1       scottovsort.i         1       scottovsort.i         1       scottovsort.ii         1       scottovsort.ii         1       scottovsort.iii         1       scottovsort.iiiiiiiiiiiiiiiiiiiiiiiiiiiiiiiiiiii                                                                                                    | 9 Fejtposter<br>Stet alle poster og upload på ny Eksporter poster<br>Herende Beleb udenlandsk Fakturaværdi i Korrakt<br>20 7.000 × 0<br>278.000                         |  |  |  |

| Ret posten                                                                                                    |                                                                                                    |
|----------------------------------------------------------------------------------------------------|----------------------------------------------------------------------------------------------------|
| Til højre for selve vareposten vil<br>den eventuelle fejl være beskre-<br>vet.<br>Ret posten og klik på <b>Gem og</b><br><b>næste,</b> indtil alle rettelser er fore-<br>taget.<br>Klik på <b>Gem og stop</b> ved sidste<br>post.  | Endre Post 1 / 4 - 002155     Stabilist:     Stabilist:                                                                                                    |
| Fasthold posten                                                                                                    |                                                                                                    |
| Fasthold posten<br>Fasthold posten ved at klikke på<br>Gem og næste eller Gem og<br>stop ved den sidste post.<br>Bemærk: Vælger du at fastholde<br>posten, skal du bekræfte dit valg<br>ved at klikke på knappen Gem<br>alligevel. | Kndre Post 1 / 14 - 002155       i       Stability         Stability       Intrastat (Erstat), Vareatum:: Eksport, Pendoe: 201809, Opdatent: 02.11.2018 09:40         EU-land*       Immindeligit kab og salg m.v.       Immindeligit kab og salg m.v.         I gene varekoder       Stability         Varekode*       Fabrursverdi I DKX*         Soldistit       Fabrursverdi I DKX*         Reference m.       Fabrursverdi I DKX*         Reference m.       Fil         I att::       Værgit hele kaek.* trollerpenne*         I gene som soen værekoder       Fabrursverdi I DKX*         For miligevel, vil du muligvis blive kontaktet af         I att::       Værekode*         Germ som soen værekoder         I att::       Værekoder         Tatter været i DKX*       8,524,200         Reference m.       Fil                                                                                                    |
| Husk at godkende indberetnin-                                                                                                    |                                                                                                    |
| gen                                                                                                    | Ændre Poster 002155 Statistik: Intrastat (Erstat), Varestrom: Eksport, Statistisk periode: 201809                                                                                                    |
| Tryk på knappen <b>Godkend.</b>                                                                                                    | Siet ale poster og upload på ny 🔀 Eksporter poster                                                                                                    |
| Bemærk: Din indberetning er<br>korrekt indsendt, når der i listen<br>over indberetninger er markeret<br>med ✓ i kolonnen Indberetning<br>godkendt i indberetningslisten.                                                           | Verlog         Linie         Reference         EU         Transaktionsart         KN8         Nettoventi         Supplerende         Belab         Supplerende         Belab         Supplerende         Supplerende |
| <b>Upload ny fil</b><br>I nogle tilfælde kan det være nemm                                                                                                    | ere at rette posterne i den oprindelige fil, og uploade den igen. Du har                                                                                                    |
| mulighed for at se advarsler på de e                                                                                                    | enkelte linjer i den tidligere indsendte indberetning.                                                                                                    |

## Se poster i den tidligere indsendte indberetning

Gå til listen over indberetninger for at se erstatningsindberetningen (den er automatisk genereret).

I kolonnen **Type** vil der stå, hvilket indberetningsnummer den erstatter.

Klik på indberetningsnummeret for at åbne den indsendte indberetning.

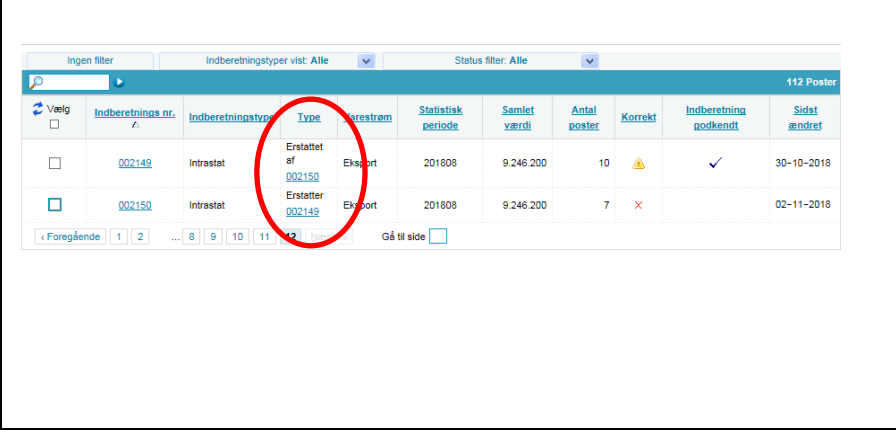

| I den oprindelige indberetning<br>kan du se advarselstegn på<br>linjerne, der muligvis indeholder<br>fejl.<br>Der kan sorteres i listen ved at<br>klikke på kolonneoverskriften<br><b>Korrekt</b> .                                                  | Vis Poster 002150       Statistik:       Intrastat (       Erstat ), \/arestrom:       Eksport, Statistik: periode:       201808, Sidst ændret:       02-11-2019 10:06         Indberetningen kan Bike ændres;       Dan en erstatningsåndberetning, Skal rettes       ● Alla poster       ● Linjer med advansler                                                                                                    |  |  |  |  |
|----------------------------------------------------------------------------------------------------|----------------------------------------------------------------------------------------------------|--|--|--|--|
| <b>Bemærk:</b> Da indberetningen er<br>indsendt, kan du ikke redigere i<br>den, blot bruge den til oplysning.                                                                                                    | 3     ■ GR     11     90329000     20     15.000     ✓ 02-11-3019 10.05       4     ■ GR     11     96033000     4     200.000     ▲ 02.11-3019 10.05       5     ■ ES     11     96031009     200     700     100     ▲ 02.11-3019 10.05       6     ■ ES     11     90051009     300     700     100     ▲ 02.11-3019 10.05       7     ■ DE     11     96083000     2     1.000     ✓ 02.11-3019 10.05       7     ■ DE     11     96083000     2     1.000     ✓ 02.11-3019 10.05                                                                                                    |  |  |  |  |
| Klik på <b>Eksporter poster</b> for at få<br>din indberetning eksporteret til et<br><b>Intrastat Excel Line</b> filformat<br>med beskrivelse af advarslerne.<br>Du kan derefter rette i filen og<br>uploade den igen som<br>erstatningsindberetning. | A         B         C         D         E         F         G           1         ges are best are ges are best are                                                                                                    |  |  |  |  |
| Upload en ny fil som erstat-<br>ningsindberetning                                                                                                    | Ingen filter Indberstningstyper vist. Alle V Status filter. Alle V                                                                                                    |  |  |  |  |
| Ret din originale fil eller benyt den eksporterede Excel Line fil.                                                                                                    | Verig Inderetnings nr. Inderetningstype Type Varestrem Statistisk Samlet værdi Poster andret godkendtt andret godkendt andret godkendt værdi Poster Varestrem Statistisk Samlet værdi Poster Værdi Poster Værdi Poste |  |  |  |  |
| Gå til Indberetningslisten i<br>IDEP.web og åbn erstatningsind-<br>beretningen ved at klikke på ind-<br>beretningsnummer.                                                                                                    | OD2152         Untrastat         OD2149         Exaport         2.01808         9.217.100         7         A         V         0211-2016           002164         Intrastat         Entraster         002150         Eksport         201808         9.217.100         5         X         02-11-2016           (Foregående         1         2          8         9         10         11         12         Nextle >         Gå til side                02-11-2016               02-11-2016                                                               <                                                                                                    |  |  |  |  |
| Klik på Slet alle poster og uplo-<br>ad på ny for at uploade ny fil.                                                                                                    | Rediger Funktioner Dataimport Indatillinger Værktøjer 🕅 Hjælp 🕂                                                                                                    |  |  |  |  |
| Bekræft at du vil slette alle poster.                                                                                                    | + Opret M Ms K Slet & Slet alt Dataimport B M Hovedoplysning Print indberetning<br>F9 Startsiden > Indberetninger > Poster Danmarks Statistik og SKAT : IDEP.web                                                                                                    |  |  |  |  |
|                                                                                                    | Vælg en eller flere poster på listen og vælg den handling, der skal udføres i Rediger menuen. Klik på linje nr. for at redigere en enkelt linje.     Skul detta                                                                                                    |  |  |  |  |
|                                                                                                    | Skal rettes  Alle poster og upload på ny  Fil Eksporter poster  Fil Eksporter poster  Fil Eksporter  Fil Eksporter Fil Eksporter  Fil Eksporte |  |  |  |  |
|                                                                                                    | Verig         Linie         Reference         EU.         Transaktionsart         KNS         Nettovægt i<br>bele kn         Supplerende<br>enbeder         Beløb         Fakturaværdi i<br>UKK         Korrekt         Opdateret                                                                                                    |  |  |  |  |
|                                                                                                    | Image: Image:                         |  |  |  |  |
|                                                                                                    | □         2         Image: GR         11         90329000         20         0         15.000         √           □         3         Image: GR         11         9608300         0         4         200.000         ×         e2-11-2018 10.12                                                                                                    |  |  |  |  |
|                                                                                                    | Image: Image:                         |  |  |  |  |
|                                                                                                    | lait: 630 9.217.100                                                                                                    |  |  |  |  |
|                                                                                                    | Gé til indberetningslisten Gé til sidste post Tiffoj ny post                                                                                                    |  |  |  |  |
| Tryk på <b>Dataimport</b> for at uploa-<br>de den rettede fil som erstat-<br>ningsindberetning.                                                                                                    | Endre Poster 002164 Statistik: Intrastat (Erstat.), Varestrem: Eksport, Statistisk periode: 201808     Ingen poster     O Poster                                                                                                    |  |  |  |  |
|                                                                                                    | Veelg         Inje         Reference<br>nr.         EU-<br>Isin         Transaktionsart         KN8<br>varekode         Nettowegt i hele<br>kg         Supplerende<br>enheder         Beleb udenlandsk<br>valuta         Fakturaverdi i<br>DKK         Korekt         Opdateret                                                                                                    |  |  |  |  |
|                                                                                                    | Gå til indberethingslisten Ingen data klik på "Opret" for at vore ell pos<br>Opret Kopier Injen Dataimport                                                                                                    |  |  |  |  |

| Vælg importformat og følg uplo-                                | Dataimport                                                   |                      |                                               |  |
|----------------------------------------------------------------|--------------------------------------------------------------|----------------------|-----------------------------------------------|--|
| ad-processen.                                                  | Post ( Hovedoplysninger 002164, Intrastat, 201808, Eksport ) |                      |                                               |  |
| Hvis du har benyttet <b>Eksporter poster</b> i IDEP.web til at | el med tjenester indeholdende CVR nummer, periode(r)         |                      |                                               |  |
| eksportere den oprindelige fil og                              | Navn på importformat*                                        |                      |                                               |  |
| rettet i denne, skal du vælge                                  |                                                              | Intra og SKAT Line   | Excel - Intrastat og EU-salg uden Moms Linjer |  |
| rellet i define, skal du vælge                                 |                                                              | Intrastat Excel Line | Excel - Intrastat fil med varelinier          |  |
| importformatet Intrastat Excel                                 |                                                              | Intrastat SDF-fil    | Text (SDF) - Dif. filer                       |  |
| Line fro rullomonuon                                           | Fortsæt Annuller og vend ti                                  | b Intrastat Text TAB | Text (TAB) - Fil med varelinier               |  |
| Line fra fullemenuen.                                          |                                                              |                      |                                               |  |
|                                                                |                                                              |                      |                                               |  |
| Klik på <b>Multi import</b> for flere                          |                                                              |                      |                                               |  |
|                                                                |                                                              |                      |                                               |  |
| filformater, fx Intrastat Multi Excel.                         |                                                              |                      |                                               |  |
| · ·                                                            |                                                              |                      |                                               |  |
|                                                                |                                                              |                      |                                               |  |

Kontakt Danmarks Statistik: Hvis du har brug for hjælp til din indberetning i IDEP.web, er du velkommen til at kontakte os via idep@dst.dk